ภาคผนวก

ภาคผนวก ก

การออกแบบตารางฐานข้อมูล

#### **Data Dictionary**

| ຄຳດັບ | แอทริบิวต์  | ความหมาย              | ชนิด    | คียั่ |
|-------|-------------|-----------------------|---------|-------|
| 1.    | cid         | ทะเบียนที่ราชพัสดุ    | TEXT    | РК    |
| 2.    | type        | ประเภท                | TEXT    |       |
| 3.    | id_township | รหัสตำบล/แขวง         | INTEGER |       |
| 4.    | id_amphre   | รหัสอำเภอ/เขต         | INTEGER |       |
| 5.    | province    | จังหวัด               | TEXT    |       |
| 6.    | Start_price | รากาที่ดินขึ้นทะเบียน | FLOTE   |       |
| 7.    | year        | ปีที่ขึ้นทะเบียน      | INTEGER |       |
| 8.    | landprice   | ราคาประเมินที่ดิน     | FLOTE   |       |
| 9.    | area        | เนื้อที่              | TEXT    |       |
| 10.   | Square_ah   | พื้นที่ตารางวา        | FLOTE   |       |
| 11.   | Latitude    | พิกัดเส้นรุ้ง         | DOUBLE  |       |
| 12.   | Longitude   | พิกัดเส้นแวง          | DOUBLE  |       |
| 13.   | utm         | พิกัคยูทีเอ็ม         | TEXT    |       |
| 14.   | Utilization | หน่วยงานที่ครอบครอง   | TEXT    |       |
| 15.   | owner       | การใช้ประ โยชน์       | TEXT    |       |

### ตารางที่ 1 treasury ใช้แสดงรายละเอียดการเก็บแปลงที่ราชพัสดุ

## ตารางที่ 2 township ใช้แสดงรายละเอียดการเก็บตำบล

| ຄຳດັບ | แอทริบิวต์    | ความหมาย      | ชนิด    | คีย์ |
|-------|---------------|---------------|---------|------|
| 1.    | id_township   | รหัสตำบล/เขต  | INTEGER | PK   |
| 2.    | township_name | ชื่อตำบล/แขวง | TEXT    |      |
| 3.    | id_amphre     | รหัสอำเภอ/เขต | INTEGER |      |

ตารางที่ 3 amphoe ใช้แสดงรายละเอียดการเก็บตำบล

| ຄຳດັບ | แอทริบิวต์  | ความหมาย       | ชนิด    | คีย์ |
|-------|-------------|----------------|---------|------|
| 1.    | id_amphre   | รหัสอำเภอ/แขวง | INTEGER | РК   |
| 2.    | amphoe_name | ชื่ออำเภอ/แขวง | TEXT    |      |

ภาคผนวก ข

Use Case Scenario

| Use Case Name   | Search Map Location                                           |                                            |  |
|-----------------|---------------------------------------------------------------|--------------------------------------------|--|
| Actor           | User , Apple Map System                                       |                                            |  |
| Pre conditions  | ผู้ใช้เข้าสู่ระบบโดยเลือกเมนู Map เพื่อก้นหาข้อมูลที่ราชพัสดุ |                                            |  |
| Post conditions | ระบบแสดงทะเบียนที่ราชพัสคุ ตำบล/แขวง อำเภอ/เขต                |                                            |  |
| Flow of Events  | Actor                                                         | Actor System                               |  |
|                 | 1. ผู้ใช้งานเข้าสู่ระบบ                                       |                                            |  |
|                 | 2. ผู้ใช้งานเลือกเมนู Map                                     | 2. ระบบประมวลผลข้อมูลและแสดง               |  |
|                 | Apple Map System จะทำการ                                      | Map ประกอบด้วย หมุดของพิกัด                |  |
|                 | จัดการกับระบบฐานข้อมูลที่ใช้                                  | ตำแหน่งของผู้ใช้ (สีน้ำเงิน)               |  |
|                 | งานบน Search State Property                                   | และหมุดของพิกัดตำแหน่งที่ราชพัสดุ          |  |
|                 |                                                               | (สีแดง) และ กล่องเพื่อรับค้นหารัศมี มี     |  |
|                 |                                                               | หน่วยเป็นกิโลเมตร                          |  |
|                 | 3. ถ้าผู้ใช้กดบริเวณกล่องรับ                                  | 3. ระบบแสดงแป้นพิมพ์                       |  |
|                 | ข้อความกรอกค้นหารัศมี                                         |                                            |  |
|                 | 4. ผู้ใช้พิมพ์ตัวเลขที่กล่อง                                  | 4.ระบบประมวลผลข้อมูลและแสดง                |  |
|                 | ค้นหารัศมี                                                    | Map ประกอบด้วย หมุดของพิกัด                |  |
|                 |                                                               | ตำแหน่งของผู้ใช้ (สีน้ำเงิน)               |  |
|                 |                                                               | และหมุดของพิกัดตำแหน่งที่ราชพัสดุ          |  |
|                 |                                                               | (สีแดง)                                    |  |
|                 | 5. ผู้ใช้ Tap เลือกหมุดของ                                    | 5. ระบบจะแสดงทะเบียนที่ราชพัสดุ            |  |
|                 | พิกัดตำแหน่งที่ราชพัสดุ (สึ                                   | ตำบล/แขวง อำเภอ/เขต ที่ผู้ใช้เลือก         |  |
|                 | แดง)                                                          | พร้อม Icon รายละเอียดเพิ่มเติม (รูป        |  |
|                 |                                                               | ลูกศรขวาสีน้ำเงิน)                         |  |
|                 | 6. ผู้ใช้ Tap เถือก Icon                                      | 6. ระบบแสดงทะเบียนที่ราชพัสดุ              |  |
|                 | รายละเอียคเพิ่มเติม (รูปลูกศร                                 | ประเภท ตำบล/แขวง อำเภอ/เขต                 |  |
|                 | ขวาสีน้ำเงิน)                                                 | จังหวัด ราคาที่ดินที่ขึ้นทะเบียน ปีที่ขึ้น |  |
|                 |                                                               | ทะเบียน ราคาประเมินที่คิน เนื้อที่(ไร่-    |  |
|                 |                                                               | งาน-ขวา) พื้นที่ตารางวา หน่วยงานที่        |  |

|                                  | ครอบครอง การใช้ประโยชน์ และ           |
|----------------------------------|---------------------------------------|
|                                  | แสดง Icon Picture และ Icon Route      |
| 7. ผู้ใช้ Tap เถือก Icon Picture | 7. ระบบจะแสคงรูปของที่ราชพัสคุ        |
| 8. ผู้ใช้ Tap เลือก Icon Route   | 8. ระบบจะกลับยังหน้า Map แสดง         |
|                                  | หมุดของพิกัดตำแหน่งของผู้ใช้ (สีน้ำ   |
|                                  | เงิน) เส้นทาง (เส้นสีน้ำเงิน) และหมุด |
|                                  | ของพิกัคตำแหน่งที่ราชพัสคุ (สีแคง)    |
| 9. ผู้ใช้ Tap เถือก หมุดของ      | 9. ระบบจะแสคงทะเบียนที่ราชพัสคุ       |
| พิกัดตำแหน่งที่ราชพัสดุ (สี      | ตำบล/แขวง อำเภอ/เขต ที่ผู้ใช้เลือก    |
| แดง)                             | พร้อม Icon นำทาง (สีดำ รูปเส้นทาง A   |
|                                  | ถึง B) และ Icon รายละเอียดเพิ่มเติม   |
|                                  | (รูปลูกศรขวาสีน้ำเงิน)                |
| 10. ผู้ใช้ Tap เลือก Icon นำ     | 10. ระบบจะแสดงหมุดของพิกัด            |
| ทาง (สีคำ รูปเส้นทาง A ถึง B)    | ตำแหน่งที่ราชพัสคุ (สีแคง) และ Icon   |
|                                  | รูปรถนำทาง พร้อมกับคำนวณ              |
|                                  | ระยะเวลา จาก พิกัคตำแหน่งของผู้ใช้    |
|                                  | ถึงตำแหน่งที่ราชพัสดุ                 |
| 11. ผู้ใช้ Tap เลือก Icon รูปรถ  | 11. ระบบจะนำทางยังแปลงที่ราชพัสคุ     |
| นำทาง                            |                                       |

## ตารางที่ 2 Use Case Description Search State Property Data

| Use Case Name   | Search State Property Data                                       |                                                   |  |
|-----------------|------------------------------------------------------------------|---------------------------------------------------|--|
| Actor           | User                                                             |                                                   |  |
| Pre Conditions  | ผู้ใช้เข้าสู่ระบบโคยเลือกเมนู Search เพื่อค้นหาข้อมูลที่ราชพัสคุ |                                                   |  |
| Post Conditions | ระบบแสดงกล่องใส่คำค้นหา กล่องเพื่อเลือกจังหวัด กล่องเพื่อเลือก   |                                                   |  |
|                 | อำเภอ/เขต กล่องเพื่อเลือกตำบล/แขวง กล่องเพื่อเลือกประเภท         |                                                   |  |
| Flow of Events  | Actor                                                            | System                                            |  |
|                 | 1. ผู้ใช้งานเข้าสู่ระบบ                                          |                                                   |  |
|                 | 2. ผู้ใช้งานเลือกเมนู Search                                     | 2. ระบบประมวลผลข้อมูลและแสคง                      |  |
|                 |                                                                  | หน้า Search ประกอบด้วยกล่องใส่คำค้น               |  |
|                 |                                                                  | หา กล่องเลือกจังหวัด กล่องเลือกอำเภอ/             |  |
|                 |                                                                  | เขต ตำบล/แขวง กล่องเลือกประเภท                    |  |
|                 |                                                                  | และ Icon ค้นหา (สีน้ำเงิน)                        |  |
|                 | 3.ถ้าผู้ใช้กดบริเวณกล่อง                                         | <ol> <li>ระบบแสดงแป้นพิมพ์ หรือจังหวัด</li> </ol> |  |
|                 | รับคำค้นหาเพื่อพิมพ์คำค้น                                        | อำเภอ/เขต ตำบล/แขวงที่ผู้ใช้เลือก                 |  |
|                 | หรืออีกกรณีหนึ่งคือผู้ใช้                                        |                                                   |  |
|                 | สามารถค้นหาโดยการเลือก                                           |                                                   |  |
|                 | จังหวัด เลือกอำเภอ/เขต                                           |                                                   |  |
|                 | ตำบถ/แขวง                                                        |                                                   |  |
|                 | 4. ผู้ใช้พิมพ์คำค้นหา                                            | 4. ระบบจะประมวลผลข้อมูลและแสดง                    |  |
|                 |                                                                  | ข้อมูลตามที่ผู้ใช้ใส่ในกล่องคำค้นหาผู้ใช้         |  |
|                 |                                                                  | สามารถเลื่อนหน้าจอขึ้งลงเพื่อเลือกที่             |  |
|                 |                                                                  | ราชพัสดุที่ต้องการ                                |  |
|                 | 5. ผู้ใช้ Tap เลือกที่ราชพัสคุที่                                | <ol> <li>ระบบประมวลผลข้อมูลและแสดง</li> </ol>     |  |
|                 | ต้องการ                                                          | Map ประกอบด้วย หมุดของพิกัด                       |  |
|                 |                                                                  | ตำแหน่งของผู้ใช้ (สีน้ำเงิน)                      |  |
|                 |                                                                  | และหมุดของพิกัดตำแหน่งที่ราชพัสดุ (สี             |  |
|                 |                                                                  | แดง)                                              |  |
|                 |                                                                  |                                                   |  |

| 6.ผู้ใช้ Tap เถือก Icon        | 6. ระบบแสดงทะเบียนที่ราชพัสดุ             |
|--------------------------------|-------------------------------------------|
| รายละเอียดเพิ่มเติม (รูปลูกศร  | ประเภท ตำบล/แขวง อำเภอ/เขต จังหวัด        |
| ขวาสีน้ำเงิน)                  | ราคาที่ดินที่ขึ้นทะเบียน ปีที่ขึ้นทะเบียน |
|                                | ราคาประเมินที่คิน เนื้อที่(ไร่-งาน-ขวา)   |
|                                | พื้นที่ตารางวา หน่วยงานที่ครอบครอง        |
|                                | การใช้ประโยชน์ และแสคง Icon Picture       |
|                                | และ Icon Route                            |
| 7. ผู้ใช้ Tap เลือก Icon       | 7. ระบบจะแสคงรูปของที่ราชพัสคุ            |
| Picture                        |                                           |
| 8. ผู้ใช้ Tap เลือก Icon Route | 8. ระบบจะกลับยังหน้า Map แสดงหมุด         |
|                                | ของพิกัดตำแหน่งของผู้ใช้ (สีน้ำเงิน)      |
|                                | เส้นทาง (เส้นสีน้ำเงิน) และหมุดของ        |
|                                | พิกัคตำแหน่งที่ราชพัสคุ (สีแคง)           |
| 9. ผู้ใช้ Tap เถือก หมุดของ    | 9. ระบบจะแสดงทะเบียนที่ราชพัสดุ           |
| พิกัคตำแหน่งที่ราชพัสคุ (สี    | ตำบล/แขวง อำเภอ/เขต ที่ผู้ใช้เลือก        |
| แดง)                           | พร้อม Icon นำทาง (สีคำ รูปเส้นทาง A       |
|                                | ถึง B) และ Icon รายละเอียคเพิ่มเติม (รูป  |
|                                | ลูกศรขวาสีน้ำเงิน)                        |
| 10. ผู้ใช้ Tap เถือก Icon นำ   | 10. ระบบจะแสดงหมุดของพิกัด                |
| ทาง (สีดำ รูปเส้นทาง A ถึง     | ตำแหน่งที่ราชพัสดุ (สีแดง) และ Icon       |
| B)                             | รูปรถนำทาง พร้อมกับคำนวณระยะเวลา          |
|                                | จาก พิกัดตำแหน่งของผู้ใช้ ถึงตำแหน่งที่   |
|                                | ราชพัสดุ                                  |
| 11. ผู้ใช้ Tap เลือก Icon รูป  | 11. ระบบจะนำทางยังแปลงที่ราชพัสคุ         |
| <br>รถนำทาง                    |                                           |
|                                |                                           |

ภาคผนวก ค

Activity Diagram

# ตารางที่ 1 ส่วนประกอบของ Activity Diagram

| ชื่อสัญลักษณ์    | ความหมาย                            | สัญลักษณ์ |
|------------------|-------------------------------------|-----------|
| Initial Activity | แสดงจุดเริ่มต้นของการทำกิจกรรม      |           |
|                  |                                     |           |
|                  |                                     |           |
| Activity         | กำหนดกิจกรรมที่กระทำโดยผู้ที่มีส่วน |           |
|                  | เกี่ยวข้องกับระบบหรือกิจกรรมที่ระบบ |           |
|                  | กระทำ                               |           |
|                  |                                     |           |
| Decision         | เงื่อนไขที่ใช้ในการตัดสินใจหรือเป็น | ~         |
|                  | ทางเลือกในการทำกิจกรรม              | $\wedge$  |
|                  |                                     |           |
| Final Activity   | แสดงจุดสิ้นสุดของการทำกิจกรรม       |           |
|                  |                                     |           |
|                  |                                     |           |

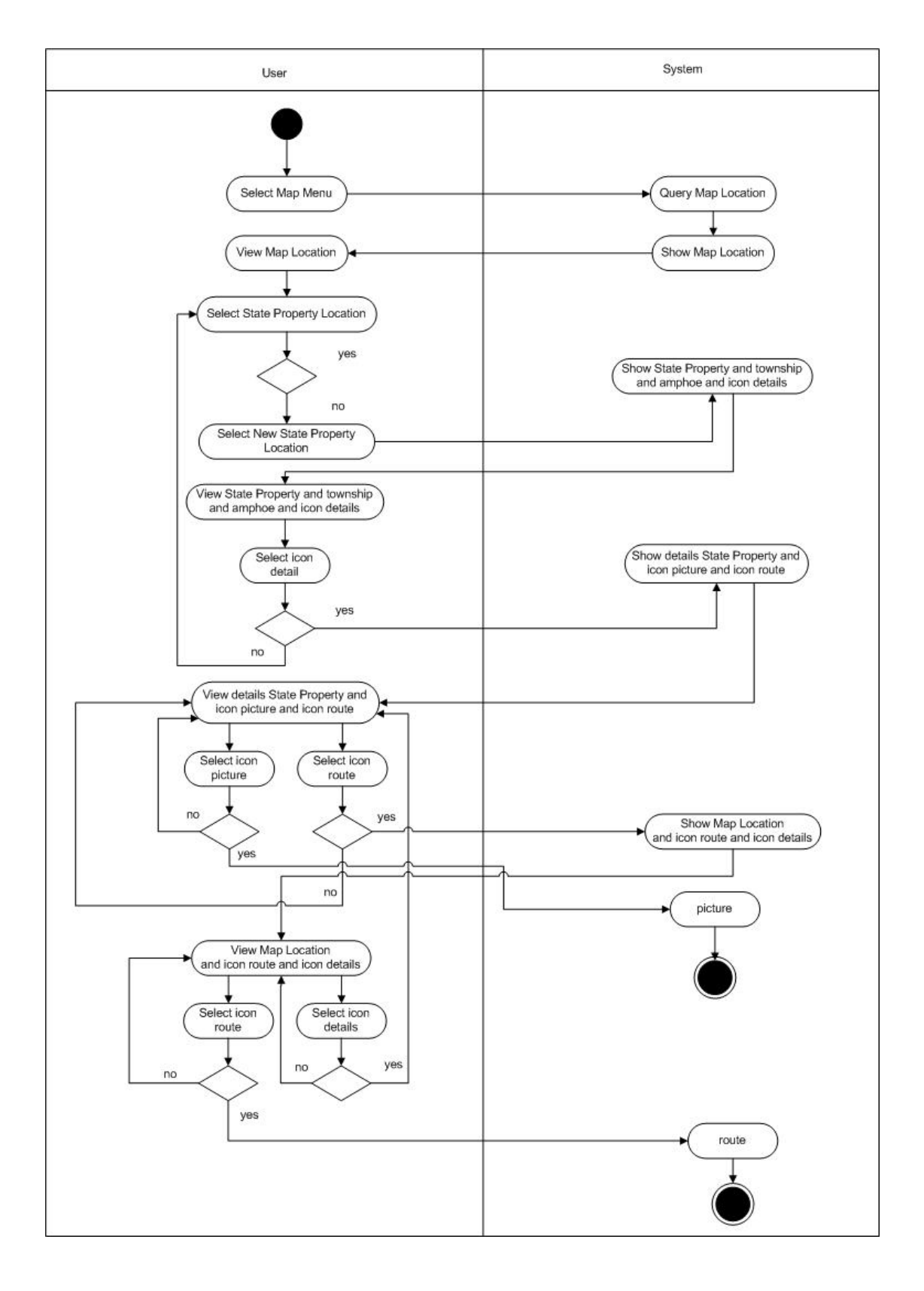

## รูปที่ 1 Activity Diagram Map Location

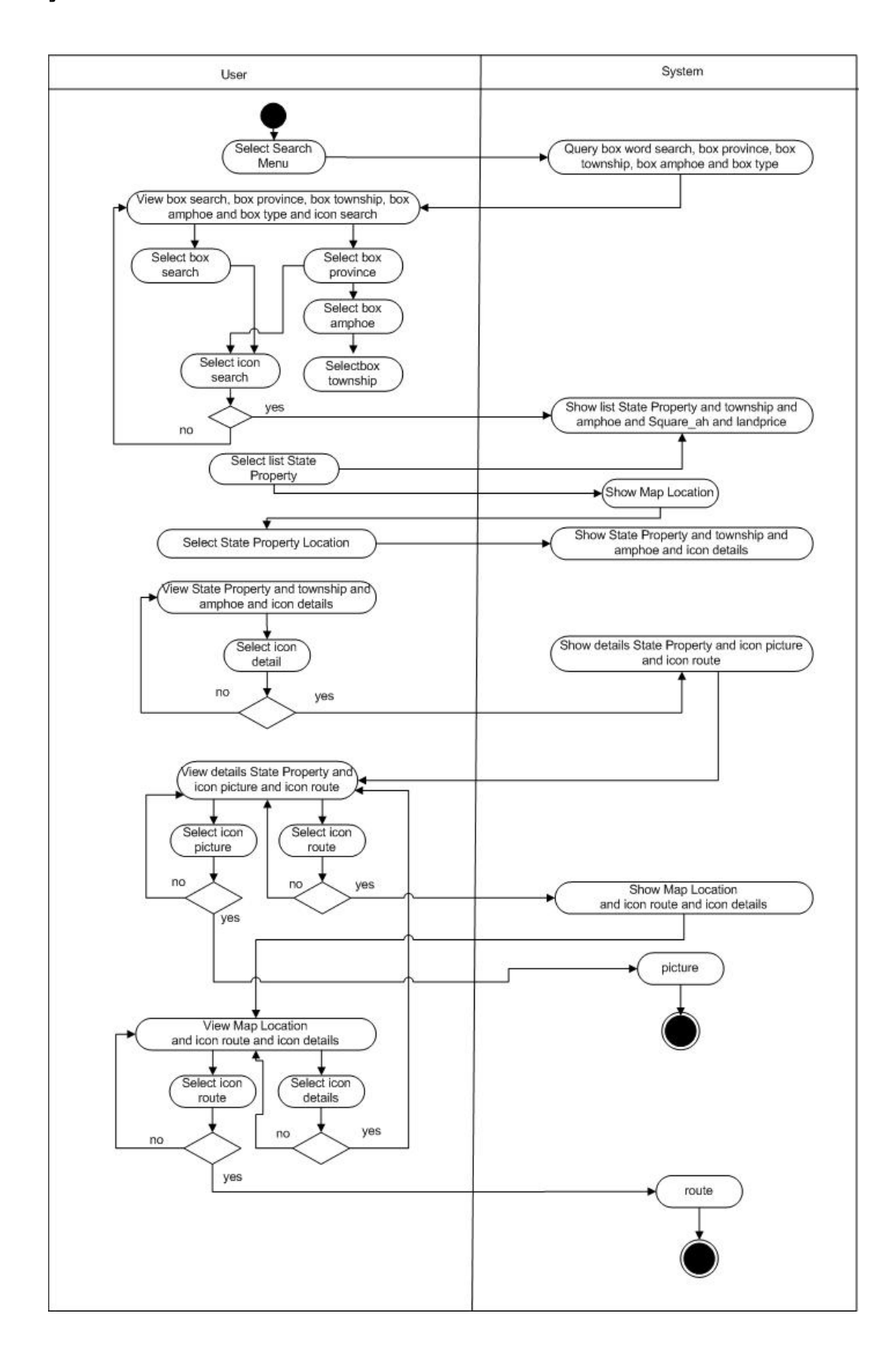

รูปที่ 2 Activity Diagram Search State Proproty Data